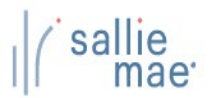

## **Enrollment Lookup and Update Overview**

OpenNet® Web Loan Delivery (WLD) makes enrollment updates fast and efficient.

- You can look up a student's current enrollment status with Sallie Mae.
- With our enrollment update form, you can submit individual or multiple student updates.
- Field definitions information is available to assist in completing the enrollment update form.
- Enrollment updates will be processed within 3 to 5 business days.

# Student Enrollment Lookup

1. Log in to OpenNet<sup>®</sup> Web Loan Delivery with your OpenNet User ID and Password.

There are **2 options** to access Student Enrollment Lookup.

- a. From the OpenNet home page.
- b. From the Application Loan summary page.
- 2. To access Student Enrollment information from the OpenNet home page, click on Student enrollment/Submit updates.

|                                                                  | Servicing                               |           |                |               | ~~~~~~~~~~                                                                                                    |
|------------------------------------------------------------------|-----------------------------------------|-----------|----------------|---------------|----------------------------------------------------------------------------------------------------|
| Applications awa                                                 | iting certification<br>er <u>Export</u> |           |                |               | Need Help?<br>Training Modules and User<br>Guides                                                                                                    |
| Disbursement ros                                                 | iters                                   |           |                |               | Account settings<br>Change my password                                                                                                    |
| Application/Loan<br>Search<br>Student enrollme<br>Submit updates | search                                  | Submit up | odates link    |               | School Assist <sup>®</sup> Representatives<br>are available during the<br>following business hours:<br>Monday - Friday<br>9:00 a.m 6:00 p.m. ET<br>Phone: 844-8-ASSIST<br>(844-827-7478)<br>International: 877-456-6221<br>Email Us |
|                                                                  |                                         |           |                |               |                                                                                                    |
|                                                                  |                                         |           | Continued on t | ha navt naga) |                                                                                                    |

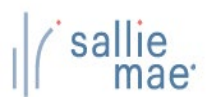

| SN:                                    | 888-98-8                             | 725                                  | 0 🔶                                             | Enter the stu                                               | udent's SSN and                                                |                                                    |                        |                                |
|----------------------------------------|--------------------------------------|--------------------------------------|-------------------------------------------------|-------------------------------------------------------------|----------------------------------------------------------------|----------------------------------------------------|------------------------|--------------------------------|
| Enrol                                  | Iment                                | updates                              |                                                 | click on the                                                | search Icon.                                                   |                                                    |                        |                                |
| 'ou may<br>vailable<br>blease <u>c</u> | provide e<br>informati<br>lick here. | enrollment infor<br>ion at the time. | mation for students b<br>Please allow 3 to 5 bu | elow. Sallie Mae will proces<br>siness days for processing. | s enrollment updates once da<br>For help with this page, inclu | aily based on the best<br>uding field definitions, |                        |                                |
| School I                               | D                                    | Student SSN                          | Student First<br>Name                           | Student Last<br>Name                                        | Enrollment Status                                              | Enrollment Start<br>Date                           | Enrollment End<br>Date | Anticipated<br>Graduation Date |
| -Select                                | t One- 🗸                             |                                      |                                                 |                                                             | -Select One-                                                   | ♥ mm/dd/yyyy ₪                                     | ) mm/dd/yyyy           | E mm/dd/yyyy E                 |
| -Select                                | t One- 🗸                             | )                                    |                                                 |                                                             | -Select One-                                                   | ♥ mm/dd/yyyy ₪                                     | ) mm/dd/yyyy           | E mm/dd/yyyy E                 |
| -Select                                | t One- 🗸                             | ·                                    |                                                 |                                                             | -Select One-                                                   | ✓ mm/dd/yyyy E                                     | ) mm/dd/yyyy           | E mm/dd/yyyy E                 |
| -Select                                | t One- 🗸                             | ·                                    |                                                 |                                                             | -Select One-                                                   | ✓ mm/dd/yyyy E                                     | ) mm/dd/yyyy           | 🖻 mm/dd/yyyy 📼 💽               |
| -Select                                | t One- 🗸                             | ·                                    |                                                 |                                                             | -Select One-                                                   | ✓ mm/dd/yyyy ≣                                     | ) mm/dd/yyyy           | mm/dd/yyyy 📼 🔇                 |
|                                        |                                      |                                      | Submit                                          | Cancel                                                      | Clear All Data                                                 |                                                    |                        |                                |
| Enter                                  | the st                               | udent's S                            | SN and click o                                  | n the search icon                                           |                                                                |                                                    |                        |                                |
|                                        |                                      |                                      |                                                 |                                                             |                                                                |                                                    |                        |                                |
|                                        |                                      |                                      |                                                 |                                                             |                                                                |                                                    |                        |                                |

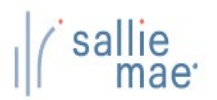

Student enrollment data displays.

The enrollment data displays the student's current enrollment information on the Sallie Mae loan servicing system.

| 000-00-                                                                       | 8725                                | Q                                                          |                                                     |                                                                     |                                                  |                        |        |                                |   |          |
|-------------------------------------------------------------------------------|-------------------------------------|------------------------------------------------------------|-----------------------------------------------------|---------------------------------------------------------------------|--------------------------------------------------|------------------------|--------|--------------------------------|---|----------|
| Enrollment data :                                                             | shown below is                      | effective as of the previou                                | s business day. If you h                            | ave recently submitted an upda                                      | ate, please allow 3-5                            | business days of pr    | ocessi | ng.                            |   |          |
| Stu                                                                           | ident Name:                         | DAMIAN STEWART                                             |                                                     |                                                                     |                                                  |                        |        | -                              |   |          |
| Social Security                                                               | Number/ID:                          | 888-98-8725                                                |                                                     |                                                                     |                                                  |                        |        |                                |   |          |
| Enrollr                                                                       | ment Status:                        | FullTime                                                   |                                                     | Student detail, en                                                  | rollment statu                                   | IS                     |        |                                |   |          |
| Graduation/Sepa                                                               | ration Date:                        | 10/18/2025                                                 |                                                     | and dates are disp                                                  | laved.                                           |                        |        |                                |   |          |
| Last Rep                                                                      | oorted Date:                        | 3/27/2025                                                  |                                                     |                                                                     | ,                                                |                        |        |                                |   |          |
| Repor                                                                         | ting School:                        | STATE UNIVERSITY (11155                                    | 5-00)                                               |                                                                     |                                                  |                        |        |                                |   |          |
| Enrollmen<br>fou may provide<br>available informa<br>blease <u>click here</u> | enrollment infe<br>tion at the time | ormation for students belo<br>b. Please allow 3 to 5 busin | w. Sallie Mae will proce<br>ess days for processing | ss enrollment updates once dai<br>. For help with this page, incluc | ily based on the best<br>ling field definitions, |                        |        |                                |   |          |
| School ID                                                                     | Student SSN                         | Student First<br>Name                                      | Student Last<br>Name                                | Enrollment Status                                                   | Enrollment Start<br>Date                         | Enrollment End<br>Date | l      | Anticipated<br>Graduation Date | e |          |
| -Select One-                                                                  | ~                                   |                                                            |                                                     | -Select One-                                                        | ✓ mm/dd/yyyy                                     | mm/dd/yyyy             | Ē      | mm/dd/yyyy                     | Ē | <b>x</b> |
|                                                                               |                                     |                                                            |                                                     |                                                                     |                                                  |                        |        |                                |   |          |
| -Select One-                                                                  | ~]                                  |                                                            | _][                                                 | -Select One-                                                        | ► mm/dd/yyyy                                     | mm/dd/yyyy             | Ē      | mm/dd/yyyy                     | Ē | )×       |
|                                                                               |                                     |                                                            |                                                     |                                                                     |                                                  |                        |        | )                              |   |          |
|                                                                               |                                     |                                                            |                                                     | -Select One-                                                        | ✓ mm/dd/yyyy                                     | mm/dd/yyyy             |        | mm/dd/yyyy                     | Ē | JX       |
| -Select One-                                                                  | •                                   |                                                            |                                                     |                                                                     |                                                  |                        |        | , <u> </u>                     |   |          |
| -Select One-                                                                  | •)[                                 |                                                            |                                                     | -Select One-                                                        | ✓ mm/dd/vvvv                                     | mm/dd/www              |        | mm/dd/vvvv                     |   |          |
| -Select One-                                                                  | •)<br>•)                            |                                                            |                                                     | -Select One-                                                        | ✓ mm/dd/yyyy                                     | mm/dd/yyyy             | Đ      | mm/dd/yyyy                     |   | )×       |

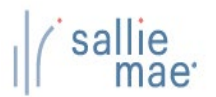

You can also retrieve the student enrollment data from the OpenNet Application/Loan Summary page.

1. Enter the student's SSN in the search box on the OpenNet home page to look up the student.

| Home                                                                            | Certifications             | ~ | Inquiry/Reporting | •  | Administration     | ×.    |                                                                                                    |
|---------------------------------------------------------------------------------|----------------------------|---|-------------------|----|--------------------|-------|----------------------------------------------------------------------------------------------------|
|                                                                                 |                            |   |                   |    |                    |       | Select New Institution/User   Website Feedbar                                                                           |
| Originations                                                                    | Servicing                  |   |                   | Eı | nter the student's | s SSN |                                                                                                    |
| Applications awaitir<br><u>View results</u> <u>Filter</u><br>Disbursement roste | ng certification<br>Export |   |                   |    |                    |       | Need Help?<br><u>Training Modules and User</u><br><u>Guides</u><br>Account settings<br>Change my password               |
| View results Filter<br>Application/Loan se<br>Search                            | Export<br>earch            |   |                   |    |                    |       | School Assist <sup>SM</sup> Representatives<br>are available during the<br>following business hours:<br>Monday - Friday |
| Student enrollment<br><u>Submit updates</u>                                     |                            |   |                   |    |                    |       | 9:00 a.m 6:00 p.m. EI<br>Phone: 844-8-ASSIST<br>(844-827-7478)<br>International: 877-456-6221<br><u>Email Us</u>        |

2. You can also look up the student by hover your cursor over the Inquiry/Reporting option on the Menu Bar and click on View/Change Loan Data.

| Applications awaiting certification     View Sallie Mae Servicing Data     Train       View results     Filter     Export     Guide       Disbursement rosters     Accou     Chan       View results     Filter     Export     School       Application/Loan search     School     are avait followin       Search     Outlet application     Mond | Click the View/Change<br>Loan Data link<br>Originations Servicing                                                                             | <u>View/Change Loan Data</u> <u>View Pending Disbursements</u> Disbursement Rosters     Returned Funds Report <u>Custom Report</u> | Select New Institution/User   Website Feedb                                                                                                    |
|----------------------------------------------------------------------------------------------------|----------------------------------------------------------------------------------------------------|----------------------------------------------------------------------------------------------------|----------------------------------------------------------------------------------------------------|
| 9:00                                                                                                    | Applications awaiting certification View results Filter Export Disbursement rosters View results Filter Export Application/Loan search Search | <u>View Sallie Mae Servicing Data</u><br>Download Reports (Report Server)                                                          | Training Modules and User         Guides         Account settings         Change my password         School Assist™ Representatives are available during the following business hours:         Monoday = Eriday |
| Submit updates Phore (844 Inter Email                                                                                                    | Student enrollment<br>Submit updates                                                                                                    |                                                                                                    | 9:00 a.m 6:00 p.m. ET<br>Phone: 844-8-ASSIST<br>(844-827-7478)<br>International: 877-456-6221<br>Email Us                                                                                                    |

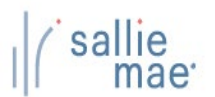

| Search criteria |    |        |                                     |                                |  |
|-----------------|----|--------|-------------------------------------|--------------------------------|--|
| SSN:            |    |        |                                     |                                |  |
|                 | or |        | Enter the stude<br>or last name/fir | nt's SSN<br>st name.           |  |
| Last name:      |    |        |                                     |                                |  |
| First name:     |    |        |                                     |                                |  |
| Middle initial: |    |        |                                     |                                |  |
|                 |    | Submit | Click th                            | ne <mark>Submit</mark> button. |  |
|                 |    | Submit |                                     |                                |  |
|                 |    |        |                                     |                                |  |

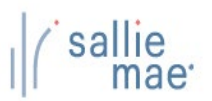

| Home                                                                          | Certifications                                                                                                    | <ul> <li>Inquiry/Report</li> </ul>                                                   | ting 👻                          | File manage                        | ment <del>-</del> Administ                                                                                                    | ration 👻                                                                                                    |
|-------------------------------------------------------------------------------|----------------------------------------------------------------------------------------------------|--------------------------------------------------------------------------------------|---------------------------------|------------------------------------|----------------------------------------------------------------------------------------------------|----------------------------------------------------------------------------------------------------|
|                                                                               |                                                                                                    |                                                                                      |                                 |                                    | Selec                                                                                                    | t New Institution/User   Website Feedbac                                                                               |
| Application/Loa                                                               | an summary                                                                                                    | 1                                                                                    | Enter new SS                    | ۷:                                 | Search                                                                                                    | xxx-xx-xxxx Q                                                                                                    |
| The following summary list the specific options t Report run Friday, April 11 | sts applications/loans on f<br>hat are available to you de<br>I, 2025 at 5:35:04 PM ET                                                                                                    | ile for the borrower/student<br>pend on your user access a                           | that are asso<br>and the status | ciated with you<br>of the applicat | r institution(s). Please note<br>ion/loan.                                                                                                    | Need Help?<br>Training Modules and User<br>Guides<br>————————————————————————————————————                              |
| Borrower/Student                                                              |                                                                                                    |                                                                                      |                                 |                                    |                                                                                                    | Change my password                                                                                                    |
| Name<br>Social Security numbe<br>Date of birth                                | e: DAMIAN STEWART<br>r: 888-98-8725<br>n: 01/01/1994                                                                                                    | Click the View/C<br>Enrollment Data                                                  | Change<br>a link.               | View/C                             | <u>View demographics &gt;&gt;</u><br>w aggregate loan totals >><br>acct servicing summary >><br>View multi-loan details >><br>Change Enrollment Data >> | School Assist <sup>™</sup> Representatives<br>are available during the<br>following business hours:<br>Monday - Friday |
| Records 1-1 (of 1)                                                            |                                                                                                    |                                                                                      |                                 |                                    |                                                                                                    | 9:00 a.m 6:00 p.m. ET<br>Phone: 844-8-ASSIST                                                                           |
| Loan program<br>Borrower name/SSN<br>Student name/SSN Sta                     | atus information                                                                                                    |                                                                                      | Amount                          | School ID<br>Curr lender ID        | CommonLine unique ID<br>Loan period<br>Application ID                                                                                                   | (844-827-7478)<br>International: 877-456-6221<br>Fmail Us                                                              |
| Lo:<br>Aj<br>SMART OPTION<br>STUDENT LOAN (091)<br>GU<br>fu                   | an: PARTIALLY DISBURSED<br>op start date: 11/18/2024<br>redit: APPROVED<br>hat's next: The loan is app<br>d no further action is requ<br>ustomer is currently eligibl<br>nds at salliemae.com/mya | roved for disbursement,<br>jired at this time. The<br>e to request additional<br>pp. | \$8,000.00                      | 111555-00<br><u>900905</u>         | 899984AT101153996<br>11/18/2024-10/18/2025<br>101153996-01<br>Additional funds available:<br>\$17,000.00                                                |                                                                                                    |
| Print prom note Vie                                                           | w / Update                                                                                                    |                                                                                      |                                 |                                    |                                                                                                    |                                                                                                    |
|                                                                               |                                                                                                    |                                                                                      |                                 |                                    |                                                                                                    |                                                                                                    |

(Continued on the next page)

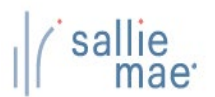

|                                                                                   | Tonnent                                             | юокир                                                     |                                             |                                                                 |                 |                                           |                        |        |                                |  |
|-----------------------------------------------------------------------------------|-----------------------------------------------------|-----------------------------------------------------------|---------------------------------------------|-----------------------------------------------------------------|-----------------|-------------------------------------------|------------------------|--------|--------------------------------|--|
| SSN: 888-98-8                                                                     | 3725                                                |                                                           |                                             |                                                                 |                 |                                           |                        |        |                                |  |
| Enrollment data s                                                                 | hown below is e                                     | ffective as of the previous                               | business day. If you                        | have recently submitted an u                                    | pdate           | , please allow 3-5                        | ousiness days of pr    | ocessi | ng.                            |  |
| Stu                                                                               | dent Name: D                                        | AMIAN STEWART                                             |                                             |                                                                 |                 |                                           |                        |        |                                |  |
| Social Security                                                                   | Number/ID: 8                                        | 88-98-8725                                                | - г                                         |                                                                 |                 |                                           | 1                      |        |                                |  |
| Enrollm                                                                           | nent Status: Fi                                     | ullTime                                                   |                                             | Student detail, enr                                             | ollm            | ient status                               |                        |        |                                |  |
| Graduation/Sepa                                                                   | ration Date: 10                                     | 0/18/2025                                                 |                                             | and dates are displ                                             | aye             | d.                                        |                        |        |                                |  |
| Last Kep<br>Report                                                                | ing School: S                                       | 727/2025<br>TATE UNIVERSITY (111555-                      | 00)                                         |                                                                 |                 |                                           | •                      |        |                                |  |
| Enrollment<br>You may provide<br>available informat<br>please <u>click here</u> . | t updates<br>enrollment inform<br>tion at the time. | mation for students below.<br>Please allow 3 to 5 busines | Sallie Mae will proc<br>s days for processi | ess enrollment updates once<br>ng. For help with this page, inc | daily<br>cludin | based on the best<br>g field definitions, |                        |        |                                |  |
| School ID                                                                         | Student SSN                                         | Student First<br>Name                                     | Student Last<br>Name                        | Enrollment Status                                               |                 | Enrollment Start<br>Date                  | Enrollment End<br>Date | 1      | Anticipated<br>Graduation Date |  |
| -Select One-                                                                      | •                                                   |                                                           |                                             | -Select One-                                                    | ~               | mm/dd/yyyy                                | mm/dd/yyyy             | Ē      | mm/dd/yyyy                     |  |
|                                                                                   |                                                     |                                                           |                                             |                                                                 |                 |                                           |                        |        |                                |  |
| -Select One- 🔨                                                                    | •                                                   |                                                           |                                             | -Select One-                                                    | ~               | mm/dd/yyyy                                | mm/dd/yyyy             | e      | mm/dd/yyyy                     |  |
|                                                                                   |                                                     |                                                           |                                             |                                                                 |                 |                                           |                        |        |                                |  |
| -Select One-                                                                      | ·)                                                  |                                                           | )                                           | -Select One-                                                    | •               | mm/dd/yyyy                                | mm/dd/yyyy             |        | mm/dd/yyyy                     |  |
|                                                                                   |                                                     |                                                           |                                             |                                                                 |                 |                                           |                        |        |                                |  |
|                                                                                   |                                                     |                                                           |                                             | -Select One-                                                    | ~               | mm/dd/yyyy                                | mm/dd/yyyy             |        | mm/dd/yyyy                     |  |
| -Select One-                                                                      |                                                     |                                                           | ~                                           |                                                                 |                 |                                           |                        |        |                                |  |
| -Select One-                                                                      | •                                                   | ]                                                         |                                             | -Select One-                                                    | *               | mm/dd/yyyy                                | mm/dd/yyyy             | E      | mm/dd/yyyy                     |  |
| -Select One-                                                                      |                                                     |                                                           |                                             |                                                                 |                 |                                           |                        |        |                                |  |
| -Select One-                                                                      |                                                     | Submit                                                    | Cancel                                      | Clear All Data                                                  |                 |                                           |                        |        |                                |  |

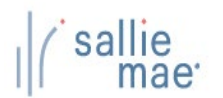

# Submitting Enrollment Updates

#### **Enrollment Updates**

- You can submit enrollment updates for up to 5 students at a time.
- The fields to submit an enrollment update are School ID, Student SSN, Student First Name, Last Name, Enrollment Status, Enrollment Start/End Dates and Anticipated Graduation date.

Withdrawn and Graduate status will require only specific date fields to be completed.

- Graduated The Anticipated Graduation Date is the only required field. This should be the date the student completed the program.
- Withdrawn Enrollment Start Date field is the only required field. This should be the date the student was withdrawn.

| chool ID       | Student SSN | Student First<br>Name | Student Last<br>Name | Enrollment Status |   | Enrollment Start<br>Date |   | Enrollment End<br>Date |   | Anticipated<br>Graduatign Date |  |
|----------------|-------------|-----------------------|----------------------|-------------------|---|--------------------------|---|------------------------|---|--------------------------------|--|
| -Select One- 🔨 |             |                       |                      | -Select One-      | • | mm/dd/yyyy               |   | mm/dd/yyyy             |   | mm/dd/yyyy 🖩                   |  |
| -Select One- 🔹 | ·)          | )                     |                      | -Select One-      | • | mm/dd/yyyy               | E | mm/dd/yyyy             | Ē | mm/dd/yyyy 🖩                   |  |
| -Select One- 🔹 | •           | )                     |                      | -Select One-      | • | mm/dd/yyyy               | Ē | mm/dd/yyyy             | Ē | mm/dd/yyyy 🖻                   |  |
| -Select One- 🔹 |             |                       |                      | -Select One-      | • | mm/dd/yyyy               |   | mm/dd/yyyy             | Ē | mm/dd/yyyy 🗉                   |  |
| -Select One- 🔹 |             |                       |                      | -Select One-      | • | mm/dd/yyyy               |   | mm/dd/yyyy             | Ē | mm/dd/yyyy 🗉                   |  |
|                |             | Submit                | Cancel               | Clear All Data    |   |                          |   |                        |   |                                |  |
|                |             |                       |                      |                   |   |                          |   |                        |   |                                |  |

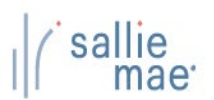

| Enrollmer                                                                     | nt updates                            |                                                 |                                                              |                                                                  |                                                 |                        |                                |          |
|-------------------------------------------------------------------------------|---------------------------------------|-------------------------------------------------|--------------------------------------------------------------|------------------------------------------------------------------|-------------------------------------------------|------------------------|--------------------------------|----------|
| You may provide<br>available inform<br>pleas <mark>: <u>click her</u>e</mark> | e enrollment information at the time. | mation for students b<br>Please allow 3 to 5 bu | elow. Sallie Mae will proces<br>usiness days for processing. | s enrollment updates once dai<br>For help with this page, includ | ly based on the best<br>ling field definitions, |                        |                                |          |
| School ID                                                                     | Student SSN                           | Student First<br>Name                           | Student Last<br>Name                                         | Enrollment Status                                                | Enrollment Start<br>Date                        | Enrollment End<br>Date | Anticipated<br>Graduation Date |          |
| -Select One-                                                                  | ~                                     |                                                 |                                                              | -Select One-                                                     | ✓ mm/dd/yyyy                                    | mm/dd/yyyy             | mm/dd/yyyy                     |          |
| -Select One-                                                                  |                                       |                                                 |                                                              | -Select One-                                                     |                                                 |                        |                                |          |
| 11155500                                                                      |                                       |                                                 |                                                              | Full Time                                                        |                                                 |                        |                                |          |
| 11155597                                                                      |                                       | l                                               |                                                              | Half Time                                                        | mm/dd/yyyy                                      | mm/dd/yyyy             | mm/dd/yyyy                     | <u> </u> |
| 11155598                                                                      |                                       |                                                 |                                                              | Less Than Half Time                                              |                                                 |                        |                                |          |
| -Select One-                                                                  | •                                     |                                                 |                                                              | Graduated                                                        | mm/dd/yyyyy                                     | mm/dd/yyyy             | mm/dd/yyyy                     |          |
|                                                                               |                                       |                                                 |                                                              | Approved leave                                                   |                                                 |                        |                                |          |
| -Select One-                                                                  | •                                     |                                                 |                                                              | -Select One-                                                     | mm/dd/yyyy                                      | mm/dd/yyyy             | mm/dd/yyyy                     |          |
| (                                                                             |                                       |                                                 |                                                              | /(                                                               |                                                 |                        |                                |          |
| -Select One-                                                                  | •                                     |                                                 |                                                              | -Select One-                                                     | ✓ mm/dd/yyyy                                    | mm/dd/yyyy             | mm/dd/yyyy                     |          |

- 1. Select the school ID in the School ID dropdown.
- If your school has multiple connected branches setup on OpenNet, you will see those branches in the drop down.
- 2. Enter the Student SSN, First Name, and Last Name.
- 3. Select the Enrollment Status from the dropdown.
- 4. Enter the Enrollment Start Date, Enrollment End Date, and Anticipated Graduate Date as required.

For field definition help, click on the click here link.

(Continued on the next page)

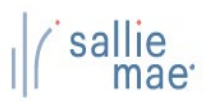

| School ID          | Student SSN | Student First<br>Name | Student Last<br>Name | Enrollment Status | Enrollment Start<br>Date | Enrollment End<br>Date | Anticipated<br>Graduation Date |   |
|--------------------|-------------|-----------------------|----------------------|-------------------|--------------------------|------------------------|--------------------------------|---|
| 11155500           | 888988725   | DAMIEN                | STEWART              | Half Time         | ▶ 08/28/2025             | 05/28/2026             | ₪ 06/01/2026 ₪                 | × |
| 11155597           | 888441515   | JAMES                 | ADAMS                | Graduated         | ✔ mm/dd/yyyy             | mm/dd/yyyy             | 04/04/2025                     | × |
| 11155598           | 888551151   | MICHAEL               | SMITHSON             | Withdrawn         | ▶ 04/14/2025 🖩           | mm/dd/yyyy             | mm/dd/yyyy                     | × |
| -Select One-       | •           | )                     |                      | -Select One-      | ► mm/dd/yyyy E           | mm/dd/yyyy             | E) mm/dd/yyyy E                | × |
| -Select One-       | •           |                       |                      | -Select One-      | ► mm/dd/yyyy E           | mm/dd/yyyy             | mm/dd/yyyy 🗊                   | × |
| he <b>Submit</b> b | utton.      | Submit                | Cancel               | lear All Data     |                          |                        |                                |   |
|                    |             |                       |                      |                   |                          |                        |                                |   |

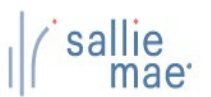

Enrollment submission result page displays.

The enrollment form will be grayed out/locked if the enrollment updates are submitted successfully.

| nrollment upda<br>ou may provide<br>vailable inform<br>lease <u>click her</u> | tes submitted such<br>enrollment information at the time. | ccessfully!<br>mation for students belov<br>Please allow 3 to 5 busine | v. Sallie Mae will process en<br>ess days for processing. For | rollment updates once<br>help with this page, inc | daily based on the best<br>luding field definitions, |                        |                                |
|-------------------------------------------------------------------------------|-----------------------------------------------------------|------------------------------------------------------------------------|---------------------------------------------------------------|---------------------------------------------------|------------------------------------------------------|------------------------|--------------------------------|
| School ID                                                                     | Student SSN                                               | Student First<br>Name                                                  | Student Last<br>Name                                          | Enrollment Status                                 | Enrollment Start<br>Date                             | Enrollment End<br>Date | Anticipated<br>Graduation Date |
| 11155500                                                                      | ✔ 888988725                                               | DAMIEN                                                                 | STEWART                                                       | Half Time                                         | ♥ 08/28/2025                                         | 05/28/2026             | 06/01/2026                     |
| 11155597                                                                      | ♥ 888441515                                               | JAMES                                                                  | ADAMS                                                         | Graduated                                         | ✔ mm/dd/yyyy                                         | mm/dd/yyyy             | 04/04/2025                     |
| 11155598                                                                      | ♥ 888551151                                               | MICHAEL                                                                | SMITHSON                                                      | Withdrawn                                         | ✔ 04/14/2025                                         | mm/dd/yyyy             | mm/dd/yyyy                     |
| -Select One-                                                                  | •                                                         |                                                                        |                                                               | -Select One-                                      | ❤ mm/dd/yyyy                                         | mm/dd/yyyy             | mm/dd/yyyy                     |
| -Select One-                                                                  | •                                                         |                                                                        |                                                               | -Select One-                                      | ← mm/dd/yyyy                                         | mm/dd/yyyy             | mm/dd/yyyy                     |
| -Select One-                                                                  | •                                                         | Submit                                                                 | Cancel                                                        | -Select One-                                      | ♥ mm/dd/yyyy                                         | mm/dd/yyyy             | mm/dd/yyyy                     |

- If you need to submit additional enrollment updates, click the Clear All Data button to clear the form. Repeat steps 1-5.
- Click the Cancel button to return to the OpenNet home page.

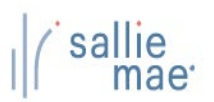

#### **Field Definitions**

| School ID                      | Select the school code reporting the enrollment status update.                                                                                                    |
|--------------------------------|----------------------------------------------------------------------------------------------------|
| Student SSN                    | Enter the 9-digit social security number of the student.                                                                                                    |
| Student First Name             | Enter the first name of the student.                                                                                                    |
| Student Last Name              | Enter the last name of the student.                                                                                                    |
| Enrollment Status              | Select the student's enrollment status during the reported enrollment period<br>Full Time<br>Half Time<br>Less Than Half Time<br>Withdrawn<br>Graduated<br>Approved leave |
| Enrollment Start Date          | Enter the start date of the student's current enrollment status.                                                                                                    |
| Enrollment End Date            | Enter the end date of the student's current enrollment.                                                                                                    |
| Anticipated Graduation<br>Date | Enter the anticipated date the student will complete their program or the actual graduation date the program was completed.                                               |

### **Enrollment Status**

- Full Time/Half Time/Less Than Half Time The Enrollment Start, Enrollment End, and Anticipated or Graduation Date fields are required.
- Withdrawn The Enrollment Start field is a required field. This should be the date the student was Withdrawn.
- Graduated The Anticipated or Graduation Date is a required field. This should be the date the student completed their program.
- Approved Leave The Enrollment Start, Enrollment End, and Anticipated or Graduation Date fields are required. The Enrollment Start and End dates
  should reflect the approved leave of absence

Close